# **TENSILE DATA ANALYSIS**

The Tensile Example document presents a method to generate a stress-strain curve from test data. This visual representation helps to guide the determination of material properties for design. A completed worksheet, "Steel6150Tens" is in the Help folder.

### **Using Names**

Names can be used during analysis. For example, Define "Stl6150a\_Stress" to refer to E12:E404. A list of names with their references may be listed in the sheet with Insert>Name>Paste.

#### Comments

Right click on a cell to add comments to document your procedures.

| - |           |              |                |                                     |   |  |  |  |
|---|-----------|--------------|----------------|-------------------------------------|---|--|--|--|
|   | UTS       | 668.36063    | Мра            |                                     |   |  |  |  |
|   | Modulus   | 166.4        | GPa            |                                     |   |  |  |  |
|   |           |              | -              | MTIL: S=Load/area.<br>*1000 for kN. |   |  |  |  |
|   | Time(sec) | Stress (Mpa) | Offset Stess(N |                                     |   |  |  |  |
| 4 | 0         | 2.70E+00     | -3.24E+02      | 700                                 | T |  |  |  |
| 4 | 1         | 8.00E+00     | -3.24E+02      |                                     |   |  |  |  |
|   |           |              |                |                                     |   |  |  |  |

# Analysis of Tensile Data

The basic material properties that may be derived from the stress-strain curve are, in the order of occurrence:

- Elastic Modulus.
- Yield Strength.
- Ultimate Tensile Strength.
- Fracture strain.

#### Fracture Strain

The property that is determined most readily is the fracture strain, the strain at the last data point. This strain is also the maximum strain.

# UTS

The ultimate tensile strength (UTS) is the largest value of stress. The MAX function may be used. Select a cell to display this information, and then "=max"(range of cells). In the example for 6150 steel, the entry is "=max(e12:e404)". If it is a valid equation, it will display in all caps.

If the name "Stl6150a\_Stress" is defined as E12:E404, then the formula can be written "=max(Stl6150a\_Stress)".

#### Modulus

The Elastic Modulus is the slope of the plot in the initial linear portion. First make a copy of your stress-strain chart in the worksheet. You will adjust the data ranges in the copied chart to zoom in on the region of interest. *Keep the original*.

Estimate the maximum stress in the linear portion. Find the row corresponding to that stress. On the copied chart adjust the ranges of X and Y values. Open the "Select Data Source" dialogue box and manually change the cell addresses for maximum stress and the corresponding strain. If row 125 contains the data, make the X value range \$C\$32:\$C\$125 and similar for Y values.

If axes scales have been manually set, reset them to automatic so the chart will autoscale. For clarity, make the Percent on the Strain axis show more decimal places.

| $ \begin{array}{c c c c c c c c c c c c c c c c c c c $                                                                                                    | 93  | 2.03 | 3.06E+00 | 0.000805 | 61 | 9.60E+01 | -1.99E+02 |       |            |        |        |          |        |     |       |
|----------------------------------------------------------------------------------------------------|-----|------|----------|----------|----|----------|-----------|-------|------------|--------|--------|----------|--------|-----|-------|
| 95    2.1    3.32±00    0.000832    63    1.04±02    1.44±02      96    2.13    3.45±00    0.000886    66    1.08±02    1.85±02      97    2.17    3.59±00    0.000752    66    1.17±02    2.08±02      99    2.23    3.87±00    0.000752    66    1.17±02    2.08±02      100    2.27    4.02±00    0.00086    69    1.31±02    1.85±02      101    2.3    4.37±00    0.000886    69    1.35±02    1.45±02      103    2.37    4.48±00    0.001047    71    1.41±02    1.45±02    1.45±02      105    2.43    4.81±00    0.001128    72    1.68±02    1.41±02    1.59±02      106    2.47    4.98±00    0.001362    76    1.68±02    1.23±02    1.50±02      107    2.5    5.14±00    0.001362    76    1.80±02    1.23±02    1.05±02      111    2.63    5.95±00    0.001362    78    1.80±02    1.09±02    1.00±02    1.00±02    1.09±02    0.00%    0                                                                                                    | 94  | 2.07 | 3.19E+00 | 0.000725 | 62 | 1.00E+02 | -2.12E+02 |       |            |        |        |          |        |     |       |
| 96    2.13    3.45E+00    0.000886    64    1.08E+02    1.8SE+02      97    2.17    3.59E+00    0.000752    66    1.13E+02    1.8SE+02      99    2.23    3.73E+00    0.00094    67    1.2EE+02    1.6SE+02      100    2.27    4.02E+00    0.00094    67    1.2EE+02    1.6SE+02      101    2.3    4.37E+00    0.000886    69    1.3EE+02    1.6SE+02      103    2.37    4.48E+00    0.00128    72    1.46E+02    1.4SE+02      106    2.47    4.96E+00    0.001128    72    1.46E+02    1.4SE+02    1.66E+02      106    2.47    4.96E+00    0.001262    76    1.66E+02    1.23E+02    1.06E+02      107    2.5    5.4E+00    0.001262    76    1.68E+02    1.23E+02    1.06E+02    1.23E+02      108    2.57    5.54E+00    0.001262    78    1.80E+02    1.05E+02    1.00E+02    1.02E+02    0.00W    0.0W    0.0W    0.0W    0.0W    0.0W    0.0W    0.0W    0.0W <t< td=""><td>95</td><td>2.1</td><td>3.32E+00</td><td>0.000832</td><td>63</td><td>1.04E+02</td><td>-1.94E+02</td><td></td><td></td><td></td><td>****</td><td></td><td></td><td></td><td></td></t<>                                            | 95  | 2.1  | 3.32E+00 | 0.000832 | 63 | 1.04E+02 | -1.94E+02 |       |            |        | ****   |          |        |     |       |
| 97    2.17    3.59E+00    0.000886    655    1.13E+02    -1.88E+02      98    2.2    3.78E+00    0.000752    66    1.7E+02    -2.08E+02      99    2.23    3.87E+00    0.000752    66    1.7E+02    -1.68E+02      100    2.27    4.02E+00    0.000886    69    1.31E+02    -1.85E+02      103    2.33    4.48E+00    0.0001647    71    1.41E+02    -1.59E+02      105    2.44    4.85E+00    0.001128    72    1.46E+02    -1.59E+02      106    2.44    4.98E+00    0.001126    75    1.61E+02    -1.41E+02      107    2.5    5.14E+00    0.001252    76    1.68E+02    -1.41E+02      109    2.57    5.54E+00    0.001262    78    1.80E+02    -1.01E+02      111    2.66    5.75E+00    0.001364    83    2.13E+02    -1.01E+02      112    2.67    6.16E+00    0.001364    83    2.13E+02    -0.05E+02      113    2.76    6.38E+00    0.001272    86    2.22E+02 <td>96</td> <td>2.13</td> <td>3.45E+00</td> <td>0.000886</td> <td>64</td> <td>1.08E+02</td> <td>-1.85E+02</td> <td>300</td> <td>1</td> <td>1</td> <td>1</td> <td></td> <td></td> <td></td> <td></td>                                          | 96  | 2.13 | 3.45E+00 | 0.000886 | 64 | 1.08E+02 | -1.85E+02 | 300   | 1          | 1      | 1      |          |        |     |       |
| 98    2.2    3.73E+00    0.000752    66    1.17E+02    -2.08E+02      100    2.27    4.02E+00    0.00094    67    1.21E+02    -1.63E+02      101    2.3    4.17E+00    0.000886    69    1.31E+02    -1.63E+02      102    2.33    4.33E+00    0.000886    70    1.36E+02    -1.85E+02      103    2.37    4.48E+00    0.001128    72    1.46E+02    -1.45E+02      105    2.43    4.81E+00    0.001124    75    1.61E+02    -1.63E+02      106    2.47    4.98E+00    0.001254    77    1.74E+02    -1.41E+02      107    2.57    5.54E+00    0.001262    78    1.60E+02    -1.23E+02      109    2.57    5.54E+00    0.001364    77    1.74E+02    -1.01E+02    -1.00E+02      111    2.66    5.75E+00    0.001362    78    1.80E+02    -1.23E+02    -0.00%    0.05%    0.0%    0.25%    0.30%      113    2.77    6.54E+00    0.001364    82    2.20E+02    -5.59E+01    -1.05                                                                                                    | 97  | 2.17 | 3.59E+00 | 0.000886 | 65 | 1.13E+02 | -1.85E+02 |       |            |        |        |          |        |     |       |
| 99    2.23    3.87E+00    0.00094    67    1.21E+02    1.76E+02      100    2.27    4.02E+00    0.00102    68    1.25E+02    1.63E+02    1.63E+02      101    2.3    4.17E+00    0.000886    69    1.31E+02    1.85E+02      103    2.37    4.48E+00    0.001147    71    1.41E+02    1.59E+02      105    2.43    4.65E+00    0.001128    72    1.44E+02    1.59E+02      106    2.47    4.98E+00    0.001134    75    1.61E+02    1.45E+02    1.63E+02      106    2.47    4.98E+00    0.001154    75    1.61E+02    1.41E+02    1.45E+02      108    2.53    5.35E+00    0.001252    76    1.68E+02    1.23E+02    1.41E+02    1.23E+02      110    2.66    5.75E+00    0.001342    81    2.06E+02    1.02E+02    1.02E+02    1.02E+02    1.02E+02    1.03E+02    1.03E+02    1.02E+02    1.02E+02    1.02E+02    1.02E+02    1.02E+02    1.02E+02    1.02E+02    1.02E+02    1.02E+02    1.02E+02    1.02E+02 </td <td>98</td> <td>2.2</td> <td>3.73E+00</td> <td>0.000752</td> <td>66</td> <td>1.17E+02</td> <td>-2.08E+02</td> <td></td> <td></td> <td></td> <td></td> <td></td> <td>12</td> <td></td> <td></td> | 98  | 2.2  | 3.73E+00 | 0.000752 | 66 | 1.17E+02 | -2.08E+02 |       |            |        |        |          | 12     |     |       |
| 100    2.27    4.02E+00    0.00102    68    1.25E+02    1.63E+02    1.63E+02    1.85E+02      101    2.33    4.33E+00    0.000866    70    1.35E+02    1.85E+02    1.55E+02      103    2.37    4.48E+00    0.001047    71    1.41E+02    -1.55E+02    1.55E+02    1.55E+02      106    2.43    4.81E+00    0.001128    72    1.46E+02    -1.45E+02    1.55E+02    1.65E+02      106    2.47    4.98E+00    0.001124    75    1.61E+02    -1.35E+02    1.65E+02    1.65E+02    1.65E+02    1.65E+02    1.65E+02    1.65E+02    1.65E+02    1.65E+02    1.65E+02    1.05E+02    1.05E+02    1.05E+02    1.05E+02    1.05E+02    1.05E+02    1.05E+02    1.05E+02    1.05E+02    1.05E+02    1.05E+02    1.05E+02    1.05E+02    1.05E+02    1.05E+02    1.05E+02    1.05E+02    1.05E+02    1.05E+02    0.000K    0.00K    0.00K    0.00K    0.00K    0.20K    0.20K    0.20K    0.20K    0.20K    0.20K    0.20K    0.20K    0.20K    0.20K    0.20K                                                                                                    | 99  | 2.23 | 3.87E+00 | 0.00094  | 67 | 1.21E+02 | -1.76E+02 | 250   | -          |        |        |          |        | +   |       |
| 101    2.3    4.17E+00    0.000886    69    1.31E+02    1.85E+02      102    2.33    4.38E+00    0.000886    70    1.35E+02    1.85E+02      103    2.37    4.48E+00    0.001128    72    1.46E+02    1.59E+02      105    2.43    4.81E+00    0.001128    72    1.46E+02    1.59E+02      106    2.44    4.98E+00    0.001134    73    1.51E+02    -1.56E+02      106    2.44    4.98E+00    0.001154    75    1.61E+02    -1.41E+02      107    2.5    5.34E+00    0.001154    77    1.74E+02    -1.41E+02      108    2.53    5.55E+00    0.001262    78    1.80E+02    -1.01E+02      111    2.63    5.55E+00    0.001369    80    1.93E+02    -1.01E+02      113    2.77    6.86E+00    0.001384    82    2.06E+02    -8.72E+01                                                                                                    | 100 | 2.27 | 4.02E+00 | 0.00102  | 68 | 1.26E+02 | -1.63E+02 |       |            |        |        | 1.1      |        |     |       |
| 102    2.33    4.33E+00    0.000866    70    1.36E+02    1.58E+02      103    2.37    4.48E+00    0.001047    71    1.41E+02    1.58E+02      104    2.4    4.65E+00    0.001128    72    1.46E+02    -1.59E+02      105    2.43    4.81E+00    0.001198    72    1.46E+02    -1.59E+02      106    2.47    4.98E+00    0.001194    75    1.61E+02    -1.41E+02      108    2.53    5.53E+00    0.001262    76    1.68E+02    -1.23E+02      109    2.57    5.54E+00    0.001262    78    1.80E+02    -1.23E+02      111    2.63    5.95E+00    0.001396    79    1.87E+02    -1.05E+02      113    2.7    6.37E+00    0.001384    81    2.06E+02    -1.05E+02      114    2.73    6.58E+00    0.001384    82    2.06E+02    -3.05E+01      115    2.77    6.80E+00    0.001384    82    2.0E+02    -5.95E+01      116    2.88    7.02E+00    0.001772    86    2.34E+02 <td>101</td> <td>2.3</td> <td>4.17E+00</td> <td>0.000886</td> <td>69</td> <td>1.31E+02</td> <td>-1.85E+02</td> <td></td> <td></td> <td></td> <td></td> <td>1.5</td> <td></td> <td></td> <td></td>                                             | 101 | 2.3  | 4.17E+00 | 0.000886 | 69 | 1.31E+02 | -1.85E+02 |       |            |        |        | 1.5      |        |     |       |
| 103    2.37    4.48E+00    0.001047    71    1.41E+02    1.59E+02    0      105    2.43    4.81E+00    0.001128    72    1.45E+02    1.59E+02    0      106    2.47    4.98E+00    0.000993    74    1.55E+02    -1.50E+02    0      107    2.5    5.14E+00    0.001154    75    1.61E+02    -1.41E+02    0    0      108    2.53    5.35E+00    0.001262    76    1.66E+02    -1.21E+02    0    0    0      109    2.57    5.54E+00    0.001262    78    1.80E+02    -1.01E+02    1.00E+02    1.00E+02    1.00E+02    1.00E+02    1.00E+02    1.00E+02    1.00E+02    1.00E+02    1.00E+02    1.00E+02    1.00E+02    1.00E+02    0.00%    0.05%    0.10%    0.25%    0.30%      113    2.77    6.80E+00    0.00138    82    2.0E+02    -1.0E+02    -1.0E+02    -1.0E+02    -1.0E+02    -1.0E+02    -1.0E+02    -1.0E+02    -1.0E+02    -1.0E+02    -1.0E+02    -1.0E+02    -1.0E+02    -1.0E+02    -1.0E+02 <td>102</td> <td>2.33</td> <td>4.33E+00</td> <td>0.000886</td> <td>70</td> <td>1.36E+02</td> <td>-1.85E+02</td> <td>200</td> <td></td> <td></td> <td></td> <td>-</td> <td></td> <td></td> <td></td>      | 102 | 2.33 | 4.33E+00 | 0.000886 | 70 | 1.36E+02 | -1.85E+02 | 200   |            |        |        | -        |        |     |       |
| 104    2.4    4.65E+00    0.001128    72    1.45E+02    5      105    2.43    4.81E+00    0.001101    73    1.51E+02    1.50E+02    5      106    2.47    4.98E+00    0.00093    74    1.56E+02    -1.68E+02    -1.68E+02    -1.68E+02      107    2.5    5.35E+00    0.001262    76    1.66E+02    -1.23E+02    5      108    2.57    5.55E+00    0.001262    78    1.60E+02    -1.23E+02    -1.41E+02    -1.41E+02      110    2.63    5.55E+00    0.001369    80    1.93E+02    -1.05E+02    -1.05E+02    -1.01E+02      113    2.7    6.57E+00    0.001342    81    2.00E+02    -1.05E+02    -1.05E+02    -1.05E+02    -1.05E+02      113    2.77    6.58E+00    0.001533    82    2.00E+02    -3.79E+01    -1.05E+02    -1.05E+02    -1.05E+02    -1.05E+02    -1.05E+02    -1.05E+02    -1.05E+02    -1.05E+02    -1.05E+02    -1.05E+02    -1.05E+02    -1.05E+02    -1.05E+02    -1.05E+02    -1.05E+02    -1.05E+02    -1.0                                                                                                    | 103 | 2.37 | 4.48E+00 | 0.001047 | 71 | 1.41E+02 | -1.59E+02 | (P)   |            |        | 1.1.1  |          |        |     |       |
| 105    2.43    4.81E+00    0.001101    73    1.51E+02    1.50E+02    1.60E+02    1.60E+00    1.60E+02    1.60E+02    1.60E+02    1.60E+02    1.60E+02    1.60E+02    1.60E+02    1.60E+02    1.60E+02    1.60E+02    1.60E+02    1.60E+02    1.60E+02    1.60E+02    1.60E+02    1.60E+02    1.60E+02    1.60E+02    1.60E+02    1.60E+02    1.60E+02                                                                              | 104 | 2.4  | 4.65E+00 | 0.001128 | 72 | 1.46E+02 | -1.45E+02 | ž     |            |        | 1.1    |          |        |     |       |
| 106    2.47    4.98E+00    0.00093    74    1.56E+02    5      107    2.5    5.14E+00    0.001154    75    1.61E+02    -1.41E+02      108    2.53    5.35E+00    0.001262    76    1.66E+02    -1.23E+02      109    2.57    5.54E+00    0.001262    78    1.80E+02    -1.23E+02      110    2.63    5.55E+00    0.001262    78    1.80E+02    -1.23E+02      111    2.63    5.55E+00    0.001369    79    1.87E+02    -1.03E+02      112    2.67    6.56E+00    0.001386    81    2.06E+02    -1.05E+02      113    2.77    6.58E+00    0.00153    82    2.06E+02    -7.52E+01      115    2.77    6.680E+00    0.00154    83    2.13E+02    -6.92E+01      116    2.8    7.02E+00    0.001674    84    2.20E+02    -3.79E+01      117    2.83    7.46E+00    0.001772    86    2.34E+02    -3.79E+01                                                                                                    | 105 | 2.43 | 4.81E+00 | 0.001101 | 73 | 1.51E+02 | -1.50E+02 | g 150 |            |        |        |          |        | +   |       |
| 107    2.5    5.14E+00    0.001154    75    1.61E+02    1.41E+02    1      108    2.53    5.35E+00    0.001262    76    1.66E+02    1.23E+02    1      109    2.57    5.54E+00    0.001262    78    1.86E+02    1.23E+02    1.01E+02      110    2.6    5.75E+00    0.001396    79    1.87E+02    -1.01E+02    1.00E+02    1.03E+02      111    2.63    5.95E+00    0.001349    80    1.93E+02    -1.05E+02    1.00E+02    1.00E+02    1.00E+02    0.00%    0.00%    0.10%    0.25%    0.30%      113    2.77    6.58E+00    0.001348    82    1.20E+02    -1.09E+02    0.00%    0.00%    0.10%    0.25%    0.30%      115    2.77    6.50E+00    0.001772    86    2.20E+02    -5.59E+01    5train    5train    0.20%    0.25%    0.30%      116    2.89    7.46E+00    0.001772    86    2.37E+01    5train    5train    5train    1.20      120    2.93    7.91E+00    0.00267                                                                                                    | 106 | 2.47 | 4.98E+00 | 0.000993 | 74 | 1.56E+02 | -1.68E+02 | : B   |            | · · ·  |        | 1        |        |     | 3     |
| 108    2.53    5.35E+00    0.001262    76    1.68E+02    -1.23E+02      109    2.57    5.54E+00    0.001154    77    1.74E+02    -1.23E+02      110    2.6    5.75E+00    0.001362    78    1.80E+02    -1.03E+02      111    2.63    5.95E+00    0.001369    80    1.93E+02    -1.03E+02      112    2.67    6.16E+00    0.001369    80    1.93E+02    -1.03E+02      113    2.77    6.37E+00    0.001378    82    2.06E+02    -7.82E+01      116    2.8    7.02E+00    0.001476    84    2.20E+02    -8.92E+01      118    2.87    7.64E+00    0.001772    86    2.42E+02    -3.79E+01      119    2.9    7.68E+00    0.001772    87    2.44E+02    -3.79E+01      120    2.93    7.91E+00    0.00267    91    2.77E+02    -1.01E+01      121    2.97    8.13E+00    0.002309    92    2.77E+02    1.1E+01    -    -    -      122    3.03    8.59E+00    0.00                                                                                                    | 107 | 2.5  | 5.14E+00 | 0.001154 | 75 | 1.61E+02 | -1.41E+02 | 5 0   |            | 1.11   |        |          |        |     | 1     |
| 109    2.57    5.54E+00    0.001154    77    1.74E+02    1.41E+02      110    2.66    5.75E+00    0.001262    78    1.80E+02    1.23E+02      111    2.63    5.95E+00    0.001396    79    1.87E+02    -1.05E+02      112    2.66    6.16E+00    0.001396    80    1.93E+02    -1.05E+02      113    2.7    6.58E+00    0.00134    81    2.00E+02    -1.05E+02      115    2.77    6.58E+00    0.00153    82    2.06E+02    -5.92E+01      116    2.8    7.02E+00    0.001646    85    2.27E+02    -5.95E+01      117    2.83    7.24E+00    0.001772    86    2.34E+02    -3.79E+01      118    2.87    7.46E+00    0.001772    87    2.41E+02    -3.79E+01      120    2.93    7.91E+00    0.001772    87    2.41E+02    -3.79E+01      121    2.97    8.13E+00    0.00247    98    2.48E+02    -2.01E+01                                                                                                    | 108 | 2.53 | 5.35E+00 | 0.001262 | 76 | 1.68E+02 | -1.23E+02 | 100   |            | 1.1    |        |          |        |     |       |
| 110    2.6    5.75E+00    0.001252    78    1.80E+02    -1.02E+02      111    2.63    5.95E+00    0.001396    79    1.87E+02    -1.02E+02      112    2.67    6.16E+00    0.001396    80    1.93E+02    -1.02E+02      113    2.7    6.37E+00    0.001342    81    2.00E+02    -1.03E+02      114    2.73    6.58E+00    0.00153    82    2.06E+02    -7.82E+01      115    2.77    6.60E+00    0.001476    84    2.13E+02    -8.92E+01      116    2.8    7.02E+00    0.001772    86    2.32E+01    -    -      118    2.87    7.64E+00    0.001772    86    2.379E+01    -    -    -      119    2.9    7.86E+00    0.001772    87    2.41E+02    -3.79E+01    -    -    -      120    2.97    8.13E+00    0.002476    92    2.20E+00    -    -    -    -    -      121    2.97    8.13E+00    0.002476    92    2.20E+00    -    <                                                                                                    | 109 | 2.57 | 5.54E+00 | 0.001154 | 77 | 1.74E+02 | -1.41E+02 |       |            | 1.611  |        |          |        |     |       |
| 111    2.63    5.95E+00    0.001396    79    1.67E+02    1.01E+02      112    2.67    6.16E+00    0.001396    80    1.93E+02    1.05E+02    1.05E+02      113    2.7    6.37E+00    0.001398    80    1.93E+02    1.05E+02    1.05E+02      114    2.73    6.58E+00    0.001534    82    2.06E+02    -1.09E+02    0.00%    0.05%    0.10%    0.5%    0.20%    0.20%    0.30%      115    2.77    6.80E+00    0.001648    83    2.13E+02    -6.92E+01    0.00%    0.05%    0.10%    0.5%    0.20%    0.30%      116    2.88    7.02E+00    0.001647    84    2.20E+02    -5.59E+01    5    5    5    5    5    0.00%    0.05%    0.10%    0.5%    0.20%    0.30%      117    2.83    7.46E+00    0.001772    86    2.44E+02    -2.01E+01    5    5    5    5    5    5    5    5    5    5    5    5    5    5    5    5    5    5                                                                                                    | 110 | 2.6  | 5.75E+00 | 0.001262 | 78 | 1.80E+02 | -1.23E+02 |       |            |        |        |          |        |     |       |
| 112    2.67    6.564+00    0.001349    80    1.93E+02    -1.05E+02      113    2.77    6.58E+00    0.00133    82    2.06E+02    -1.09E+02    0      114    2.73    6.58E+00    0.001342    81    2.06E+02    -1.09E+02    0    0.005%    0.10%    0.15%    0.20%    0.25%    0.30%      115    2.77    6.80E+00    0.001584    83    2.13E+02    -6.92E+01    0.00%    0.05%    0.10%    0.15%    0.20%    0.25%    0.30%      116    2.8    7.02E+00    0.001772    86    2.37E+01    5.59E+01    5train    5train                                                                                                    | 111 | 2.63 | 5.95E+00 | 0.001396 | 79 | 1.87E+02 | -1.01E+02 | 50    |            | £      |        |          |        |     |       |
| 113    2.7    6.37E+00    0.001342    81    2.00E+02    -1.09E+02    0    0    1.09E+02    0    0    1.09E+02    0    0    0    0    0    0    0    0    0    0    0    0    0    0    0    0    0    0    0    0    0    0    0    0    0    0    0    0    0    0    0    0    0    0    0    0    0    0    0    0    0    0    0    0    0    0    0    0    0    0    0    0    0    0    0    0    0    0    0    0    0    0    0    0    0    0    0    0    0    0    0    0    0    0    0    0    0    0    0    0    0    0    0    0    0    0    0    0    0    0    0    0    0    0    0    0    0    0    0    0    0    0    0                                                                                                    | 112 | 2.67 | 6.16E+00 | 0.001369 | 80 | 1.93E+02 | -1.05E+02 |       | 1.11       |        |        |          |        |     |       |
| 114  2.73  6.58E+00  0.00153  82  2.06E+02 82E+01  0.00%  0.15%  0.20%  0.25%  0.30%    115  2.77  6.60E+00  0.001584  83  2.15E+02  -6.92E+01  0.00%  0.05%  0.10%  0.15%  0.20%  0.30%    116  2.88  7.02E+00  0.001664  85  2.27E+02  -5.59E+01  5train  5train    117  2.83  7.24E+00  0.001772  86  2.37E+02  -3.79E+01  5train    120  2.93  7.91E+00  0.001879  88  2.48E+02  -2.01E+01  5train    121  2.97  8.13E+00  0.00243  89  2.55E+02  2.56E+00  5train    122  3  8.35E+00  0.00249  91  2.70E+02  5.14E+01  5train    123  3.03  8.59E+00  0.00249  92  2.77E+02  5.14E+01  5train    124  3.07  8.82E+00  0.002416  93  2.84E+02  6.92E+01  5train    125  3.1  9.05E+00  0.002416  93  2.84E+02  6.92E+01  5train    126  3.13  9.28E+00  0.002439  94  2.91E+02<                                                                                                    | 113 | 2.7  | 6.37E+00 | 0.001342 | 81 | 2.00E+02 | -1.09E+02 |       | - stronger |        |        |          |        |     |       |
| 115    2.77    6.80E+00    0.001584    83    2.13E+02    6.92E+01    0.00%    0.05%    0.10%    0.15%    0.20%    0.20%    0.30%      116    2.8    7.02E+00    0.001476    84    2.20E+02    -8.72E+01    5.559E+01    5train    5train      117    2.83    7.24E+00    0.001772    86    2.34E+02    -3.79E+01    5train    5train    5tr                                                                                                    | 114 | 2.73 | 6.58E+00 | 0.00153  | 82 | 2.06E+02 | -7.82E+01 |       |            |        |        |          |        |     |       |
| 116  2.8  7.02E+00  0.001476  84  2.20E+02  8.72E+01  Strain    117  2.83  7.24E+00  0.001664  85  2.27E+02  5.59E+01  -    118  2.87  7.46E+00  0.001772  86  2.34E+02  -3.79E+01  -    119  2.9  7.68E+00  0.001772  87  2.41E+02  -3.79E+01  -    120  2.93  7.91E+00  0.001879  88  2.44E+02  -2.01E+01  -    121  2.97  8.13E+00  0.00213  89  2.55E+02  2.16E+00  -    122  3  8.36E+00  0.002047  91  2.70E+02  5.16E+00  -    123  3.03  8.59E+00  0.002047  91  2.70E+02  5.14E+01  -    124  3.07  8.82E+00  0.002416  93  2.84E+02  6.92E+01  -    125  3.1  9.05E+00  0.002416  93  2.84E+02  6.92E+01  -    126  3.13  9.28E+00  0.002431  94  2.91E+02  1.05E+02  -    127  3.17  9.51E+00  0.002431  94  2.91E+02  1.05E+02  -                                                                                                    | 115 | 2.77 | 6.80E+00 | 0.001584 | 83 | 2.13E+02 | -6.92E+01 |       | 0.00% 0.0  | 05% 0. | 10% 0. | .15% 0.3 | 20% 0. | 25% | 0.30% |
| 117    2.83    7,24E+00    0.00164    85    2.27E+02    -5.59E+01                                                                                                    | 116 | 2.8  | 7.02E+00 | 0.001476 | 84 | 2.20E+02 | -8.72E+01 |       |            |        | St     | train    |        |     |       |
| 118    2.87    7.46E+00    0.001772    86    2.34E+02    3.79E+01    0.00172    8.0    2.00    2.00    2.00    2.00    2.00    2.00    2.00    2.00    2.00    2.00    2.00    2.00    2.00    2.00    2.00    2.00    2.00    2.00    2.00    2.00    2.00    2.00    2.00    2.00    2.00    2.00    2.00    2.00    2.00    2.00    2.00    2.00    2.00    2.00    2.00    2.00    2.00    2.00    2.00    2.00    2.00    2.00    2.00    2.00    2.00    2.00    2.00    2.00    2.00    2.00    2.00    2.00    2.00    2.00    2.00    2.00    2.00    2.00    2.00    2.00    2.00    2.00    2.00    2.00    2.00    2.00    2.00    2.00    2.00    2.00    2.00    2.00    2.00    2.00    2.00    2.00    2.00    2.00    2.00    2.00    2.00    2.00    2.00    2.00    2.00    2.00    2.00    2.00    2.00    2.00    2.00                                                                                                    | 117 | 2.83 | 7.24E+00 | 0.001664 | 85 | 2.27E+02 | -5.59E+01 |       |            |        |        |          |        |     |       |
| 119    2.9    7,68E+00    0.001772    87    2.41E+02    -3.79E+01      120    2.93    7,91E+00    0.001879    88    2.48E+02    -2.01E+01      121    2.97    8.13E+00    0.002013    89    2.55E+02    2.16E+00      122    3    8.36E+00    0.002067    91    2.70E+02    1.11E+01      124    3.07    8.62E+00    0.002309    92    2.77E+02    5.14E+01      125    3.1    9.05E+00    0.002445    93    2.86E+02    6.92E+01      126    3.13    9.28E+00    0.002431    94    2.91E+02    7.37E+01      127    3.17    9.51E+00    0.002431    95    2.98E+02    1.05E+02                                                                                                    | 118 | 2.87 | 7.46E+00 | 0.001772 | 86 | 2.34E+02 | -3.79E+01 | (ii)  |            |        |        |          |        |     | - C   |
| 120  2.93  7.91E+00  0.001879  88  2.48E+02  -2.01E+01    121  2.97  8.13E+00  0.002013  89  2.55E+02  2.16E+00    122  3  8.36E+00  0.002047  90  2.62E+02  6.66E+00    123  3.03  8.59E+00  0.002067  91  2.70E+02  1.11E+01    124  3.07  8.82E+00  0.002367  92  2.77E+02  5.14E+01    125  3.1  9.05E+00  0.002445  94  2.91E+02  7.37E+01    126  3.13  9.28E+00  0.002433  94  2.91E+02  1.05E+02    127  3.17  9.51E+00  0.002631  95  2.98E+02  1.05E+02                                                                                                    | 119 | 2.9  | 7.68E+00 | 0.001772 | 87 | 2.41E+02 | -3.79E+01 |       |            |        |        |          |        |     |       |
| 121      2.97      8.13E+00      0.002013      89      2.55E+02      2.16E+00        122      3      8.36E+00      0.00204      90      2.62E+02      6.66E+00        123      3.03      8.59E+00      0.002067      91      2.70E+02      1.11E+01        124      3.07      8.82E+00      0.002309      92      2.77E+02      5.14E+01        125      3.1      9.05E+00      0.002416      93      2.84E+02      6.92E+01        126      3.13      9.28E+00      0.002434      94      2.91E+02      1.05E+02        127      3.17      9.51E+00      0.002631      95      2.98E+02      1.05E+02                                                                                                    | 120 | 2.93 | 7.91E+00 | 0.001879 | 88 | 2.48E+02 | -2.01E+01 |       |            |        |        |          |        |     |       |
| 122    3    8.36E+00    0.00204    90    2.62E+02    6.66E+00      123    3.03    8.59E+00    0.002067    91    2.70E+02    1.11E+01      124    3.07    8.62E+00    0.002309    92    2.77E+02    5.14E+01      125    3.1    9.05E+00    0.002416    93    2.84E+02    6.92E+01      126    3.13    9.28E+00    0.002431    94    2.91E+02    7.37E+01      127    3.17    9.51E+00    0.002631    95    2.98E+02    1.05E+02                                                                                                    | 121 | 2.97 | 8.13E+00 | 0.002013 | 89 | 2.55E+02 | 2.16E+00  |       |            |        |        |          |        |     |       |
| 123  3.03  8.59E+00  0.00267  91  2.70E+02  1.11E+01    124  3.07  8.82E+00  0.002309  92  2.77E+02  5.14E+01    125  3.1  9.05E+00  0.002416  93  2.84E+02  6.92E+01    126  3.13  9.28E+00  0.002443  94  2.91E+02  6.92E+01    127  3.17  9.51E+00  0.002631  95  2.98E+02  1.05E+02                                                                                                    | 122 | 3    | 8.36E+00 | 0.00204  | 90 | 2.62E+02 | 6.66E+00  |       |            |        |        |          |        |     |       |
| 124      3.07      8.82E+00      0.002309      92      2.77E+02      5.14E+01        125      3.1      9.05E+00      0.002416      93      2.84E+02      6.92E+01        126      3.13      9.28E+00      0.002433      94      2.91E+02      7.37E+01        127      3.17      9.51E+00      0.002631      95      2.98E+02      1.05E+02                                                                                                    | 123 | 3.03 | 8.59E+00 | 0.002067 | 91 | 2.70E+02 | 1.11E+01  |       |            |        |        |          |        |     |       |
| 125      3.1      9.05E+00      0.002416      93      2.84E+02      6.92E+01        126      3.13      9.28E+00      0.002443      94      2.91E+02      7.37E+01        127      3.17      9.51E+00      0.002631      95      2.98E+02      1.05E+02                                                                                                    | 124 | 3.07 | 8.82E+00 | 0.002309 | 92 | 2.77E+02 | 5.14E+01  |       |            |        |        |          |        |     |       |
| 126      3.13      9.28E+00      0.002443      94      2.91E+02      7.37E+01        127      3.17      9.51E+00      0.002631      95      2.98E+02      1.05E+02                                                                                                    | 125 | 3.1  | 9.05E+00 | 0.002416 | 93 | 2.84E+02 | 6.92E+01  |       |            |        |        |          |        |     |       |
| 127 3.17 9.51E+00 0.002631 95 2.98E+02 1.05E+02                                                                                                    | 126 | 3.13 | 9.28E+00 | 0.002443 | 94 | 2.91E+02 | 7.37E+01  |       |            |        |        |          |        |     |       |
|                                                                                                    | 127 | 3.17 | 9.51E+00 | 0.002631 | 95 | 2.98E+02 | 1.05E+02  |       |            |        |        |          |        |     |       |

To make finer adjustments, click on a data point on the chart and note that the ranges are outlined on the worksheet. Drag the chart so that the data and the chart are both visible. Or open a New Window so that you can see both. Drag a corner of the data range until the chart shows a linear distribution. Some of the initial points close to zero may also be nonlinear and may be eliminated to determine the modulus. Small fluctuations of the sensor outputs are relatively large for these small strains, so there appears to be a significant scatter; however the trend is clear.

Right-click on a data point in the chart and select "Add Trendline". The default fit is linear. Select Options > Display Equation on Chart. The X-coefficient is the slope of the line. The units are MPa / <dimensionless>. Convert to GPa by dividing by 1000. Label the cell "Stl6150a modulus."

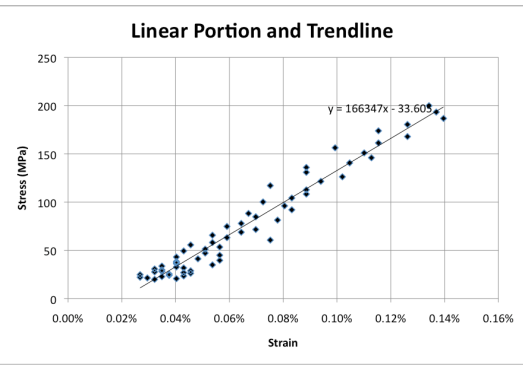

#### Yield Point

Low-carbon mild steels in the annealed or normalized condition have stress-strain curves with a peak stress, and then a lower yield region in which the stress is nearly constant over a short range. The yield stress may be taken as the lowest stress in that region.

The stress-strain curves for most materials do not present such an obvious yield point. Yield may be defined as the proportional limit, where linearity ends; however, this point is subject to interpretation and may not define a transition to plastic behavior anyway. The common method is to construct a line parallel to the modulus line. The line is offset to pass through the strain axis at 0.2% (0.002). The intersection of this line with the stress-strain curve is defined as the yield point. This designation is arbitrary; however, a designer knows the limitations of this criterion and plans accordingly.

The equation of the offset line has the slope of the modulus (E) with the intercept with the horizontal axis at a strain of 0.002. If the units of modulus are GPa, there must be a factor of 1000 to convert to MPa. The result is

Stress(MPa) = modulus(GPa) \* (strain - 0.002) \* 1000

To the right of Stress (MPa), make a column heading for Offset Stress (MPa). In the first cell, type the equation "=Stl6150a\_modulus \* (", <click on C32>, "- 0.002) \* 1000". Copy down the column. The values are negative until the strain (column C) exceeds 0.002.

Make another copy of the original stress-strain chart. Highlight *all* of the data in the Offset Stress column. Edit>Copy. Click on the chart and Paste. The offset line should appear, but it is jammed near the vertical axis. Rescale the strain axis to a maximum of 1%. Readjust if needed. Click on a data point of the offset line and Format Data Series to include a line. Adjust axes and appearance as needed.

The stress can be determined reasonably by visual inspection. Straight-line segments can be formulated from the data for a more precise point.

#### Reporting

Depending on the version of Office, different methods are used to insert the chart into your report. Some versions allow the chart to be copied directly and pasted into the report. Other versions require saving the chart as a picture to insert into Word.

# **How Excel Plots Data**

Excel charts data one-to-one from the respective ranges. The value in the first cell of the Y-range correlates with the value in the first cell of the X-range. In the example, the Series for the offset line might have ranges of Y: F32:F200 and X: C32:C200. In the pursuit quest of efficiency, you decide to include only the offset values (Column F) that are positive and less than 700. The Y-range is changed to F121:F138. But the data points plot in the wrong place! The first value in the Y-range in cell *F*121 is plotted with the first value in the X-range in cell *C*32, not *C*121! The solution is to set the X-range as C121:C138.